التدالي التي • • • • • د انسگاه الزمرا مرکز آموزش یکی آزاد ومحازی سرون . اموزش نحوه وروديه سامانه اموزشي الكترونيكي دانشگاه الزميرا (س) و م حکونگی اصلاح مشخصات فردی

در این PDF قصد داریم نحوه ی ورود به سامانه اکترونیکی دانشگاه الزمیرا را آموزش دهیم :

۱ - برای ورود ابتدا باید آدرس زیر را در مرور کر خود وارد کنید:

## http://lms.alzahra.ac.ir

۲ - سپس درمالا قسمت چپ بر روی گزینه ی ورود به سایت کلیک کنید .

۳ - تصویر زیر نمامان می شود که در قسمت:

مثلا: ۹۸۷۶۵۴۳۲۱

نام کاربری : شماره دانشجویی

رمز ورود: شماره دانشجویی @Uu مثلا: Uu@987654321

(در رمز عبور به کوچکی و بزرگی حروف دقت نایید.)

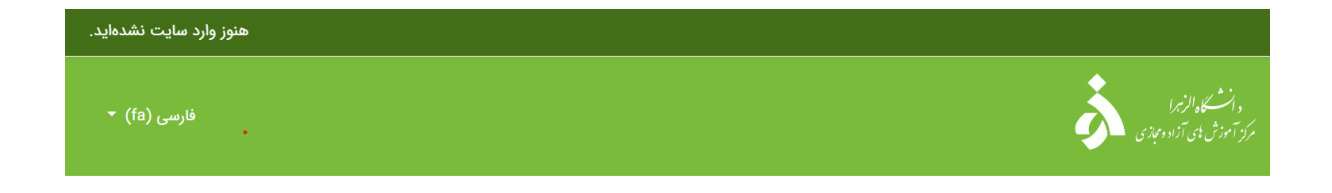

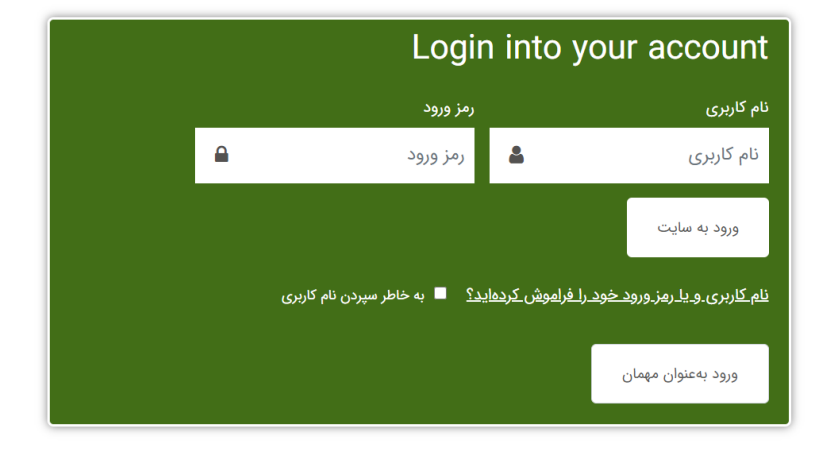

۲

Activate Wi

۴ - در صورتی که رمز عبورتان را فراموش کرده اید ، پاکلیک بر روی گزینه ی "نام کاربری و پا رمز ورود خود را فراموش کرده اید؟ "ککیک کنید . (در تصویر مالامشخص است)

۵ - سیں وارد صفحہ ی زیر می شوید :

برای بازنشانی رمز ورودتان، نام کاربری یا آدرس پست الکترونیک خود را وارد نمائید. در صورتی که مشخصات ورودی شما در پایگاه داده پیدا شود، یک نامهٔ الکترونیکی شامل دستورالعمل هایی در مورد نحوه دسترسی دوباره به آدرس پست الکترونیک شما ارسال خواهد شد.

## جستجو بر اساس نام کاربری

|               | نام کاربری         |
|---------------|--------------------|
| جستجو         |                    |
| پست الکترونیک | جستجو بر اساس آدرس |
|               | آدرس پست الکترونیک |
| جستجو         |                    |

در قسمت پست الکترونیک ، ایمیلتان را وارد کنید ؛ در صورتی که ایمیل خود را درست وارد کنید ، کینگی به ایمیل شا ارسال می شود که می توانید از آن لینک وارد سامانه ی خود شوید ؛ در اثر بروز سرکونه منگل می توانید ماشاره ی پشتیان تماس بگیرید: ۰۲۱۸۵۶۹۳۱۳۹ - ۰۲۱۹۱۳۰۱۷۱۰

ع \_ بعد از ورود به سامانه ، برای ویرایش اطلاعاتان مانند قرار دادن عکس برای پروفایل و یا اصلاح ایمیل خود و . . . در بالاسمت چپ صفحه بر روی اسمان کلیک کنید و با باز شدن منوی زیر ، گزینه ی مشخصات فردی را اتخاب کنید ؛ بعد از ورود به صفحه ی مشخصات فردی خود ، بر روی کزینه ی ویرایش مشخصات فردی کلیک کنید .

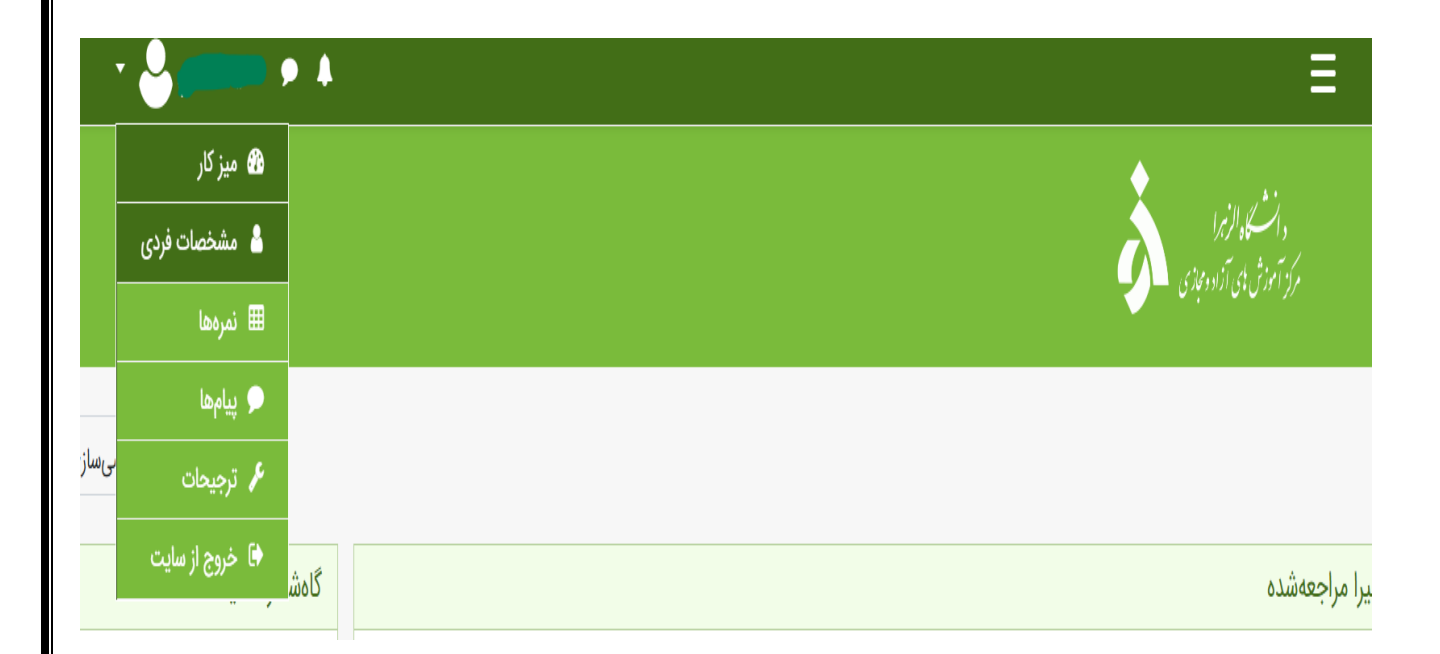

۴

۷ - پر کردن سه فیلد اولی (نام ، نام خانوادی ، آ درس پست اکترونیکی ) الزامی است که در تصویر زیر نایش داده شده است . Ξ 🔻 عمومی Ø نام () - نام را وارد کنید 0 نام خانوادگی () - نام خانوادگی را وارد کنید آدرس پست الکترونیک Ø نمایش آدرس پست الکترونیک 0 فقط اعضای کلاس اجازه دارند آدرس پست الکترونیک من را ببینند 🗢 MoodleNet profile 0 شهر/شهرک tehran انتخاب كشور ŧ ایران، جمهوری اسلامی

منطقهٔ زمانی کارگزار (آسیا/تهران)

ŧ

منطقهٔ زمانی

۸ - در قسمت پایین صفحه میتوانید تصویری برای پروفایل خود قرار دهید . 🝷 عکس کاربر عكس فعلى هيچ عکس جدید حداکثر اندازه برای فایل های جدید: 500مگابایت، حداکثر تعداد فایل های پیوست: 1 0 Ľ h 🗖 فایلها برای اضافه کردن فایل، میتوانید فایلهای مورد نظر را بکشید و در این قسمت رها کنید. انواع فایلهای مورد پذیرش: فایلهای تصویری برای بهینهسازی، مانند مدالها .png .jpg .jpg توصيف عكس ۱ سایر نامها ۹ - دیگر موارد را بهم در صورتی که علاقه مند هشید می توانید بر کنید ؛ مانند سایر نام کا ، علایق و . . .

9

| ۱۰ - و درانتها ماید پر روی کزینه ی       | . ی به روز رسانی مشخصات فردی کلیک کنید ؛ تا اطلاعاتیان در سامانه ذخیره          |
|------------------------------------------|---------------------------------------------------------------------------------|
| •<br>نود •                               |                                                                                 |
|                                          | برای اضافه کردن قابل ، مـ توانید قابل های مورد نظر را بکشید و در این قسمت رها ک |
|                                          | انواع فایلهای مورد پذیرش:                                                       |
|                                          | فایلهای تصویری برای بهینهسازی، مانند مدالها .gif .jpe .jpg .png                 |
| توصيف عكس                                |                                                                                 |
| ∢ سایر نامھا                             |                                                                                 |
| ، علايق                                  |                                                                                 |
| ، اختیاری                                |                                                                                 |
|                                          | بەروزرسانى مشخصات فردى انصراف                                                   |
| پر کردن قسمتهایی که با 🏮 مشخص شدهاند الز | ند الزامی است.                                                                  |